## Admission Registration process for 3<sup>rd</sup> & 5<sup>th</sup> Semester Students' (2022-23)

- Download and read the College Prospectus carefully
- Click On link Student Login, Login with your existing User ID & Password
- Fill the Admission Form carefully and submit. After submission, the student will receive a confirmation E-mail on his/her registered E-mail id.
- > After verification by the college, the student will receive a verification message on his/her registered E-mail and a link will be visible on the Student Portal.
- > The fee can be paid Online via **ATOM Gateway only** (Facilities under ATOM Gateway: Debit Card/Credit Card/Google Pay/PayTM/Any UPI)
- > The Admission process will be complete only after successful fee transaction and the student will receive a confirmation message with the transaction details will on his registered E-mail and contact number

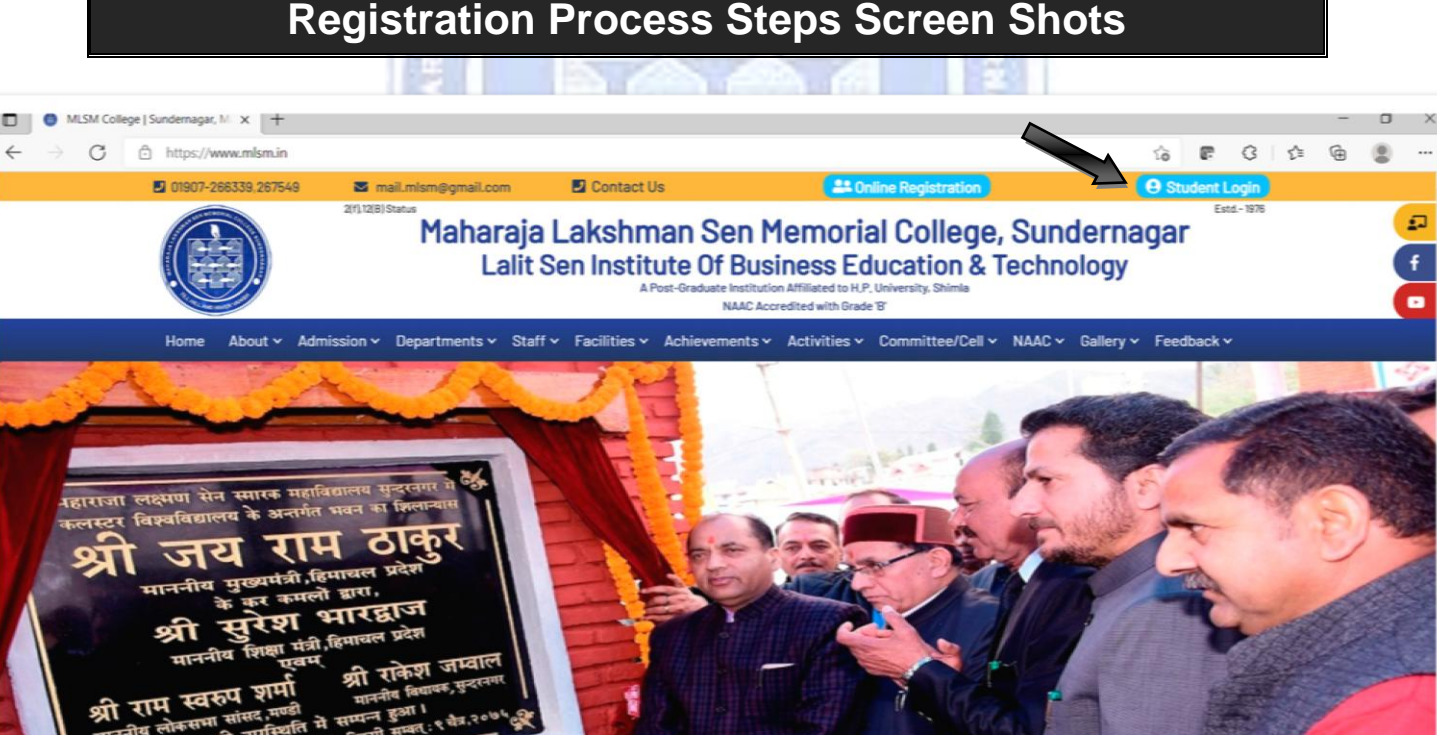

n starts from 26th July 2021

PORTANT NEWS

Prospectus 2021-22

## **Registration Process Steps Screen Shots**

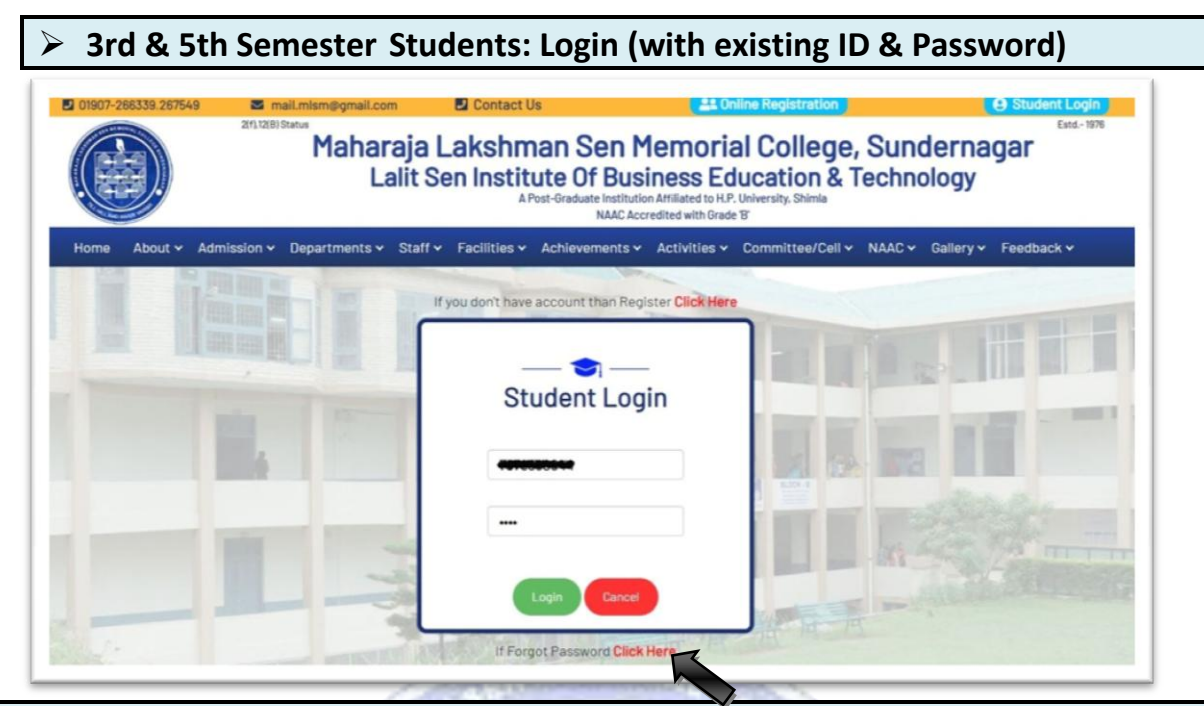

### If Forgot Password then Click at Bottom of the Screen Enter your registered e-mail id Click on Reset Password Button New Password will be sent to your registered e-mail id

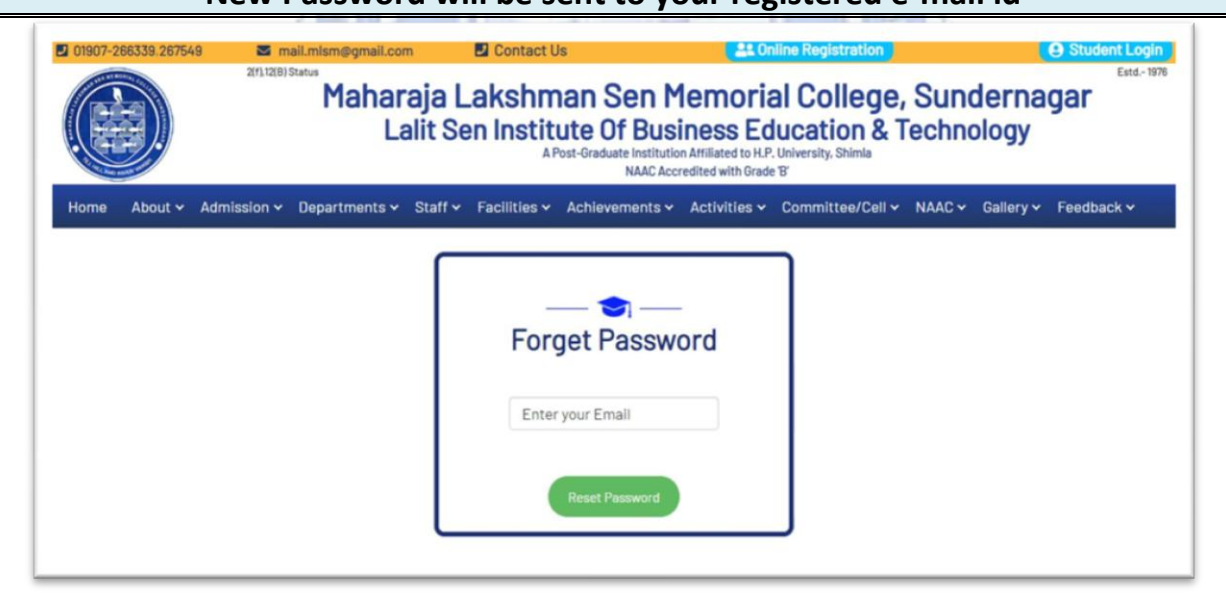

| After Login          |                                                                |                 |                |         |   |  |
|----------------------|----------------------------------------------------------------|-----------------|----------------|---------|---|--|
|                      | Select Class (i.e. 3rd & 5th Semester) Click on Update Profile |                 |                |         |   |  |
| 🔘 Studen             | t Panel                                                        |                 |                |         |   |  |
| Dashboards           | -                                                              |                 |                |         |   |  |
| Add/Edit Profile     | Dashboard                                                      |                 |                |         |   |  |
| Educational          | Registration for c                                             | old student     |                |         |   |  |
| Print Admission Form | New Year/Sem*                                                  | Select Year/Sem | New Session*   | 2021-22 | ~ |  |
| Change Password      |                                                                |                 |                |         |   |  |
| 6+ Logout            |                                                                |                 | Update Profile |         |   |  |

| New Year/Sem* | Select Year/Sem | New Session*   |
|---------------|-----------------|----------------|
|               | Select Year/Sem |                |
|               | 2 3             | Update Profile |
|               | 4 5             |                |
|               | 6               |                |
|               |                 |                |
|               |                 |                |
|               |                 |                |

Note: All the students of 3rd & 5th Semester are directed to provide the Bank account details of their own for any financial transaction returns like Security, refunds, Scholarship etc. directly to their account purpose. Follow the following steps for this process:

Step1: Click on Add/Edit Profile tab on your dashboard

| - 11 | Ð  | Dashboards           |                |
|------|----|----------------------|----------------|
|      | •  | Add/Edit Profile     | Dashboard      |
|      | 13 | Educational          | Registration 1 |
|      | ₽  | Print Admission Form | New Year/Sem*  |
|      | P  | Change Password      | GE1 *          |
|      | •  | Logout               | Select GE-1    |
|      |    |                      | SEC3 *         |
|      |    |                      | Select SEC1    |

### Step 2: Add /Edit Profile Details

|                                        |                 | Personal          | nformation         |             |                                       |
|----------------------------------------|-----------------|-------------------|--------------------|-------------|---------------------------------------|
| Student's Name *                       | Date Of Birth • |                   | Mobile Number *    |             | Email *                               |
|                                        | MM/DD/          | YYYY              |                    |             |                                       |
|                                        |                 |                   |                    |             |                                       |
| Upload Your Photo                      |                 | WhatsApp Mobile * |                    |             |                                       |
| Choose File No file chosen             |                 |                   |                    | Gender *    | ○ Male ○ Female                       |
| Father's Details                       |                 |                   |                    |             |                                       |
| Father's Name • Email Id (0            |                 | tional)           | Father Mobile *    |             | Work Profile (Optional)               |
|                                        |                 |                   |                    |             | Select Profile 👻                      |
|                                        |                 |                   |                    |             |                                       |
| Mother's Details                       | Empilld(Or      | tional            | Mothor Mohilo      |             | Work Profile (Ontional)               |
| Hother's Name                          | Email id (Op    | nional)           |                    |             | Work Profile (Optional)               |
|                                        |                 |                   |                    |             | Select Profile Y                      |
| Guardian Name                          | Email Id (Op    | tional)           | Guardian Mobile    |             | Work Profile (Optional)Select Profile |
| ddress •                               | 5/              |                   |                    | 12          | N.                                    |
| Enter your vinage/street address       |                 |                   |                    |             |                                       |
| ostOffice*                             | Tehsil *        |                   | District •         |             | State •                               |
| Post Office Name                       | Enter Teh       | SII               | Select District    | ~           | Select State 👻                        |
| in Code *                              |                 | Nationality *     |                    | Religion *  |                                       |
| Pin Code                               |                 | Indian            |                    | Select Re   | eligion ~                             |
| irthplace                              | Bloodgroup      |                   | Aadhaar Card No. * |             | Marital Status                        |
| Indian                                 | Select BI       | oodgroup 🗸        |                    |             | Select Marital Status 👻               |
| Ink Details<br>ccount Number IFSC Code |                 | 1500 0 - 4-       |                    | Branch Name | 9                                     |
| ccount Number                          |                 | IFSC Code         |                    |             |                                       |
| ccount Number                          |                 |                   |                    |             |                                       |

# Fill Your Bank Details (It's Compulsory for all)

| Bank Details<br>Account Number | IFSC Code | Branch Name |
|--------------------------------|-----------|-------------|
|                                | Previous  |             |

|                                                                                        | Add                           | /Edit Profile            |                                    |  |
|----------------------------------------------------------------------------------------|-------------------------------|--------------------------|------------------------------------|--|
|                                                                                        |                               |                          | Step 3 -                           |  |
| ated Fee : ₹ 5648<br>Itegory*                                                          |                               | Category for Admission * |                                    |  |
| Select Category 👻                                                                      |                               | ✓ Select Sub Category    | Select Sub Category                |  |
| Categories                                                                             |                               |                          |                                    |  |
| /BPL                                                                                   | Sports                        | NCC                      | Himachali Bonafide *               |  |
| s 💿 No                                                                                 | ● Yes 🔾 No                    | ● Yes 🔿 No               | ● Yes 🔿 No                         |  |
|                                                                                        | Cultural Quota                | Only Single Girl         | Do you have gap after 12th class ? |  |
| s 🖲 No                                                                                 | 🔾 Yes 🖲 No                    | ● Yes 〇 No               | 🔿 Yes 🖲 No                         |  |
| ically Challenged                                                                      | You                           | ur Hobbies :             |                                    |  |
| ○ Yes ● No ✓ Sports □ Learning ☑ Singing □ Traveling □ Arts □ Cooking □ Hindi □ Others |                               |                          |                                    |  |
| ou ever been punished for misbrhav                                                     | our or for unfair means? 🔿 Ye | es 🖲 No                  |                                    |  |
|                                                                                        | Pr                            | revious Next             |                                    |  |
|                                                                                        | Click on                      | Update Button            |                                    |  |
|                                                                                        | Pr<br>Click on                | evious Next              |                                    |  |

### Follow the following steps for Bank Payment Gateway process:

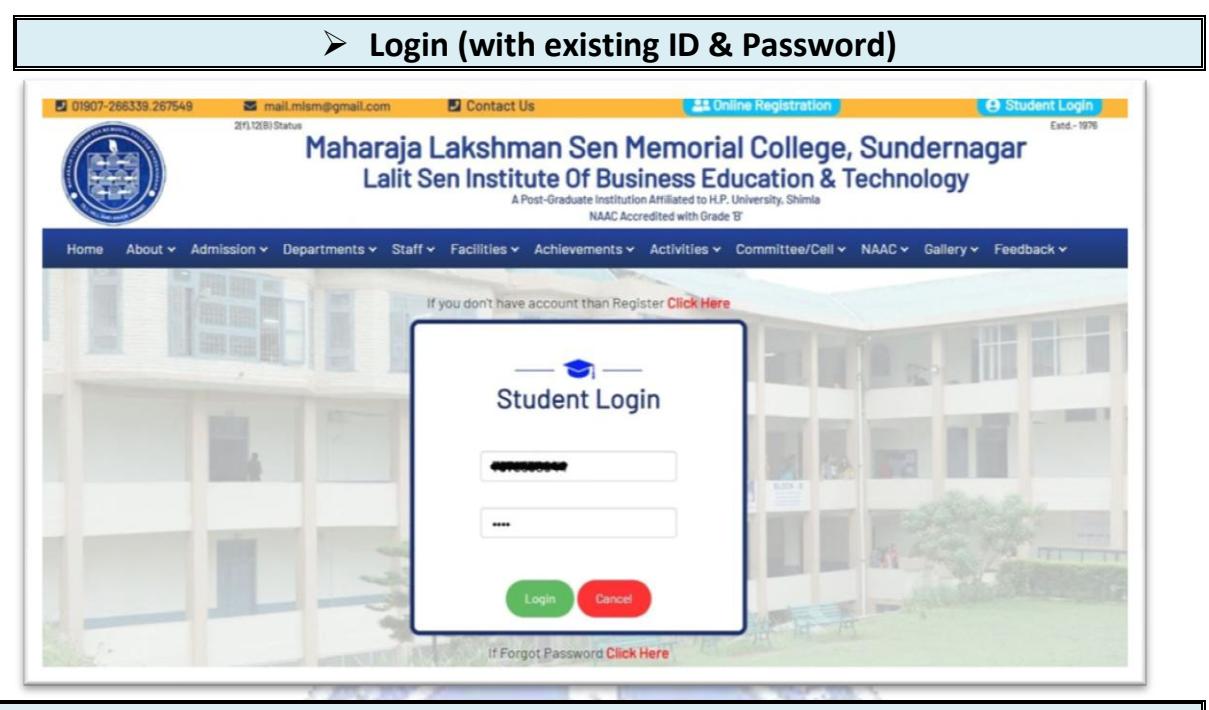

After Verification by the Committee the following information your dashboard Screen will display the following information

Dashboard Registration Form verified by Committee. 📕 First Fee Instalment Amount : ₹ 🌹 1. Your account has been temporarily locked for any editing/uploading. 2. After final verification it will be open for editing/uploading. Pay Now You have been successfully registered and logged in. Click on "Pay Now" Button

#### **Click on Payment Gateway Button**

- Select the Payment Mode (Debit Card/Credit Card/Net Banking/UPI Id etc.)
- Check Your Fee Amount & College Details
- Click on Pay Now Button
- Payment Successful/Failed message will be displayed on Screen and you will receive the transaction details on your registered email-id and a SMS to your registered phone number
- Note: Don't refresh between the payment process

| MENT MODE                                         | Credit Card                                                                                                    | Amount Payable                        |
|---------------------------------------------------|----------------------------------------------------------------------------------------------------|---------------------------------------|
| Net Banking                                       | Credit Card Number     01      2021      CVV /       Name On Card                                                                                                    | ₹ 5498.00<br>MLSM COLLEGE SUNDERNAGAR |
| y Using UPI ID/VPA                                | Bank Name                                                                                                    | Transaction Id : 123                  |
|                                                   | Please Note: If your credit or debit card has not been used for<br>ecommerce transactions, it will be blocked by your bank for all online<br>transactions as per RBI notification effective March 16,2020. In case<br>your transaction is failing,please contact your card issuing bank to<br>enable your card for online transactions. |                                       |
|                                                   | Cancel Pay Now                                                                                                    |                                       |
|                                                   | By clicking Pay Now you are agreeing to Terms & Conditions                                                                                                    |                                       |
| Verified by<br>VISA<br>MasterCard.<br>SecureCode. | SafeKey' VISA 🔐 Dirich                                                                                                    |                                       |

- If you wish to cancel the transaction then
- Click on Cancel Button,
- then click on OK Button

| Aaps                 | payment1.atomtech.in says<br>Do you want to cancel the transaction?<br>OK Cancel                                                                                                    |  |  |
|----------------------|----------------------------------------------------------------------------------------------------|--|--|
| PAYMENT MODE         | Credit Card                                                                                                    |  |  |
| Credit Card          | Credit Card Number 01 		 2021 		 CVV /                                                                                                    |  |  |
| Wet Banking          | Name On Card                                                                                                    |  |  |
| Pay Using UPI ID/VPA | Bank Name                                                                                                    |  |  |
|                      | Please Note: If your credit or debit card has not been used for<br>ecommerce transactions, it will be blocked by your bank for all online<br>transactions as per RBI notification effective March 16,2020. In case<br>your transaction is failing,please contact your card issuing bank to<br>enable your card for online transactions. |  |  |
|                      | Cancel Pay Now<br>By clicking Pay Now you are agreeing to Terms & Conditions                                                                                                    |  |  |